本サービスを管理者以外の方も利用する場合は、管理者の方が以下の手順で「利用者 ID」(承認者または一般者)を 追加登録してください。

利用者の方は管理者が定めた詳細な権限の範囲内で本サービスをご利用いただけます。

また、セキュリティ確保の観点からは、IDを追加発行できる「管理者ID」を通常業務に使用せず、管理者ご自身用に 「利用者ID」(承認者)を追加登録して利用することをお勧めします。

## 管理者IDによりログインし、IDメンテナンスメニューを選択

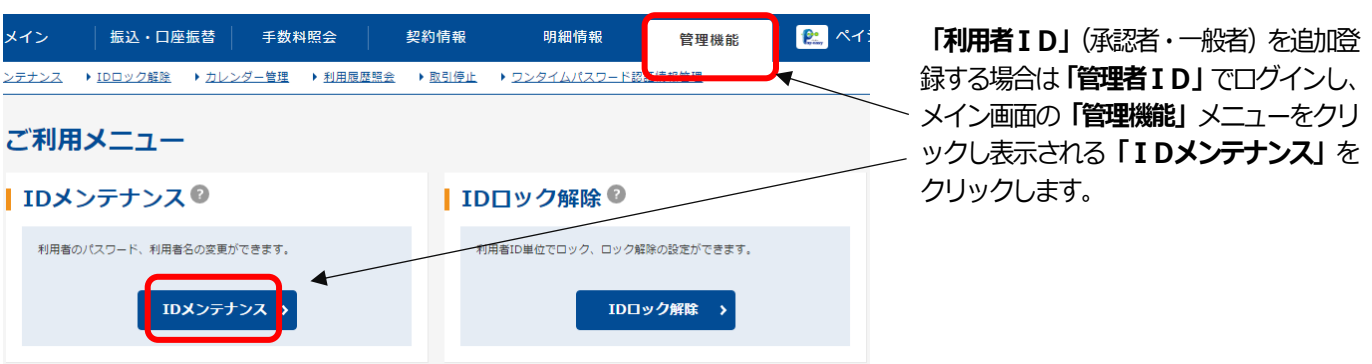

#### 新規登録を選択

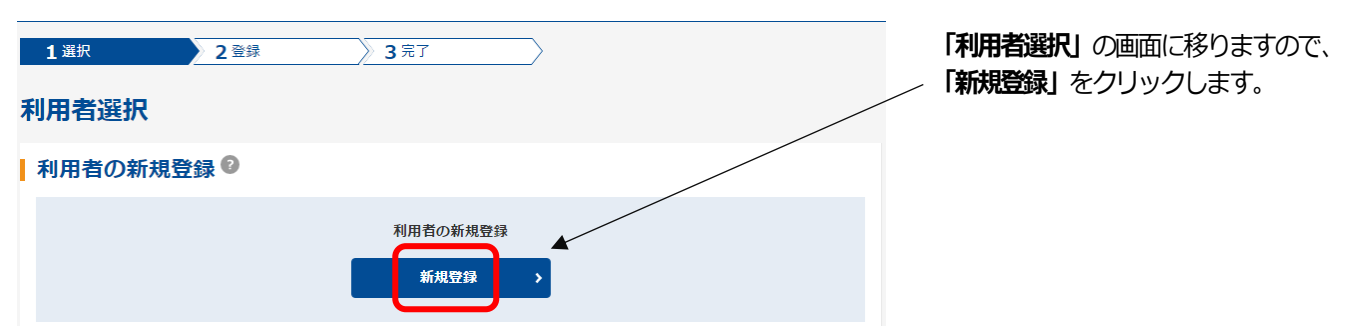

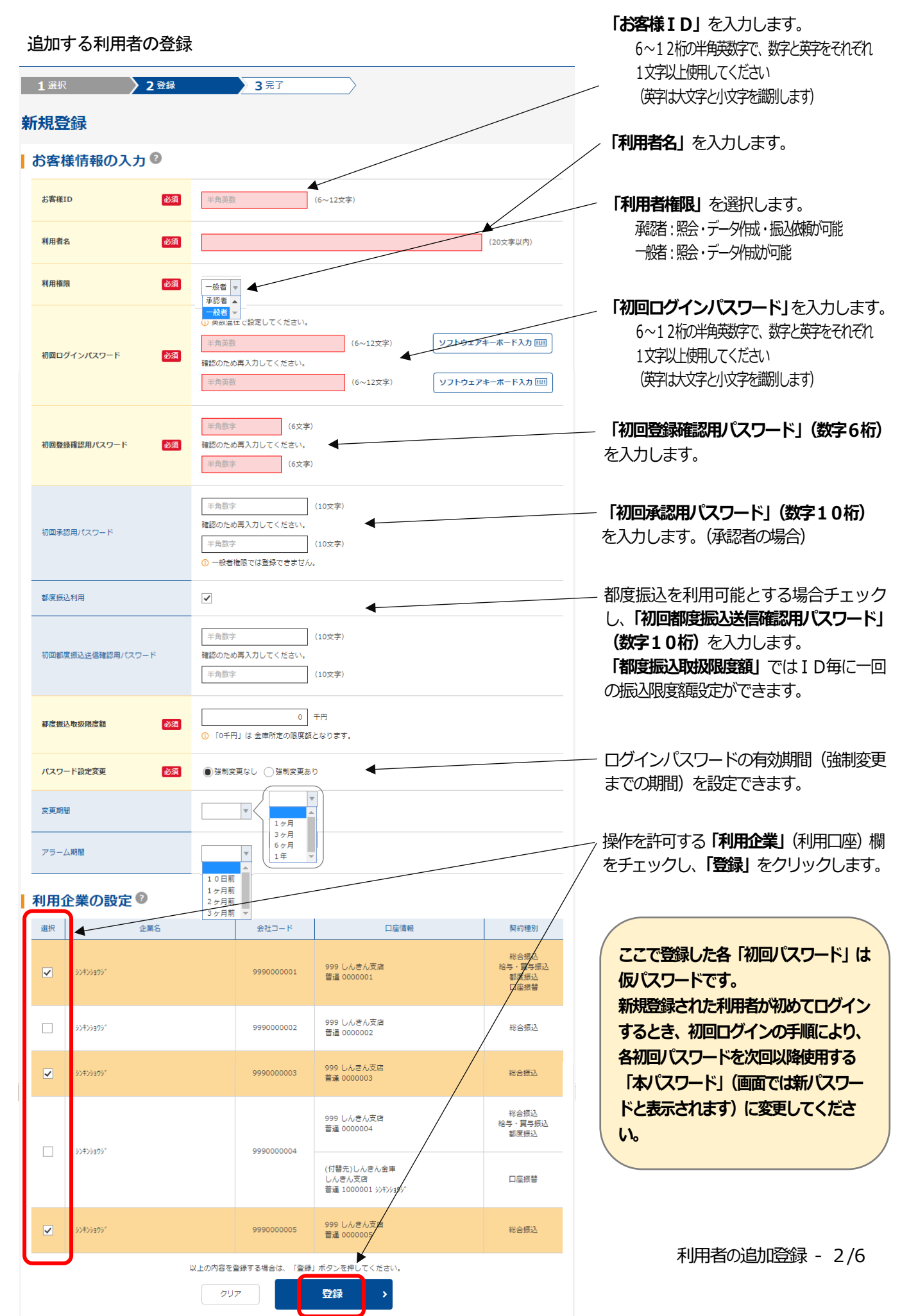

利用者の登録完了

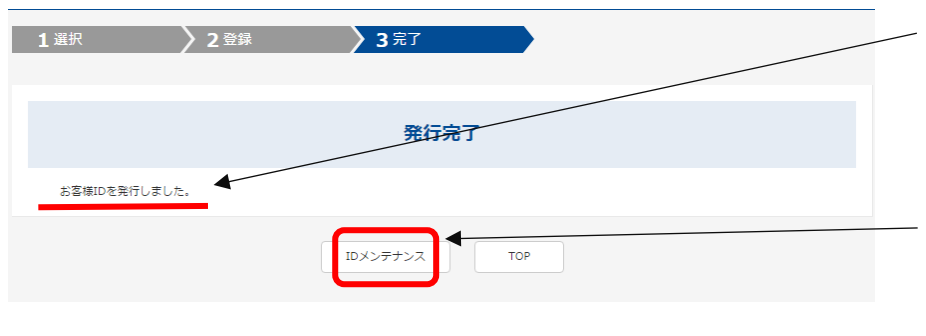

「お客様 I Dを発行しました」というメッセージを確認して、お客様 I Dの発行は完 了です。

引き続き利用者権限の設定を行う場合は 「IDメンテナンス」をクリックし、「利用 者選択」の画面で「利用権限の詳細を設定 する」を行ってください。

「利用者の編集」で、IDを作成し権限の 詳細設定を行う利用者を選択し、「利用者権 限の詳細設定」をクリックします。

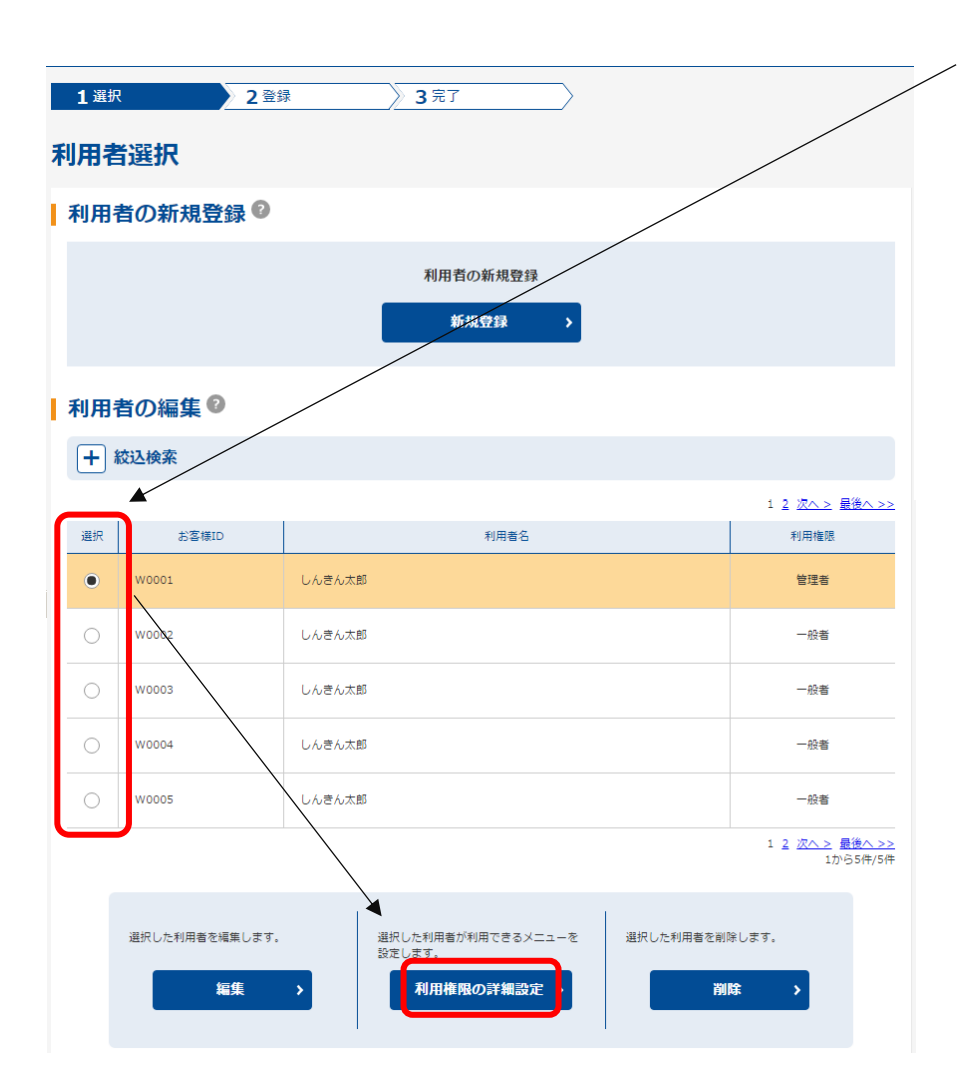

【利用者の追加登録(利用者権限の詳細設定)】

管理者の方は、各利用者に詳細な利用権限を設定できます。

利用不可とした機能はメイン画面の「利用可能なサービスのボタン」が表示されず、各操作画面ではメニュー横に 「利用権限がありません」と表示されクリックできなくなります。

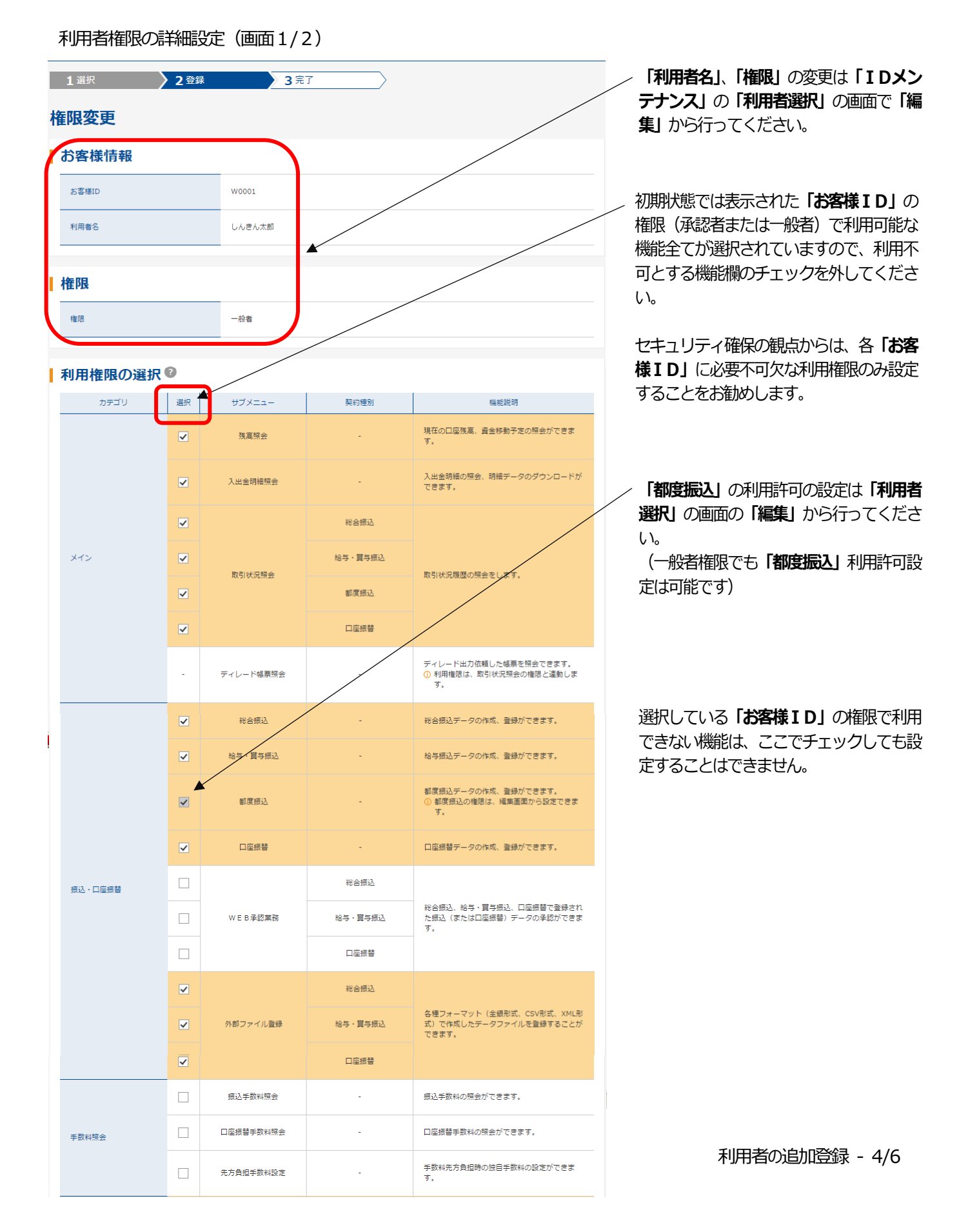

### 利用者権限の詳細設定(画面2/2)

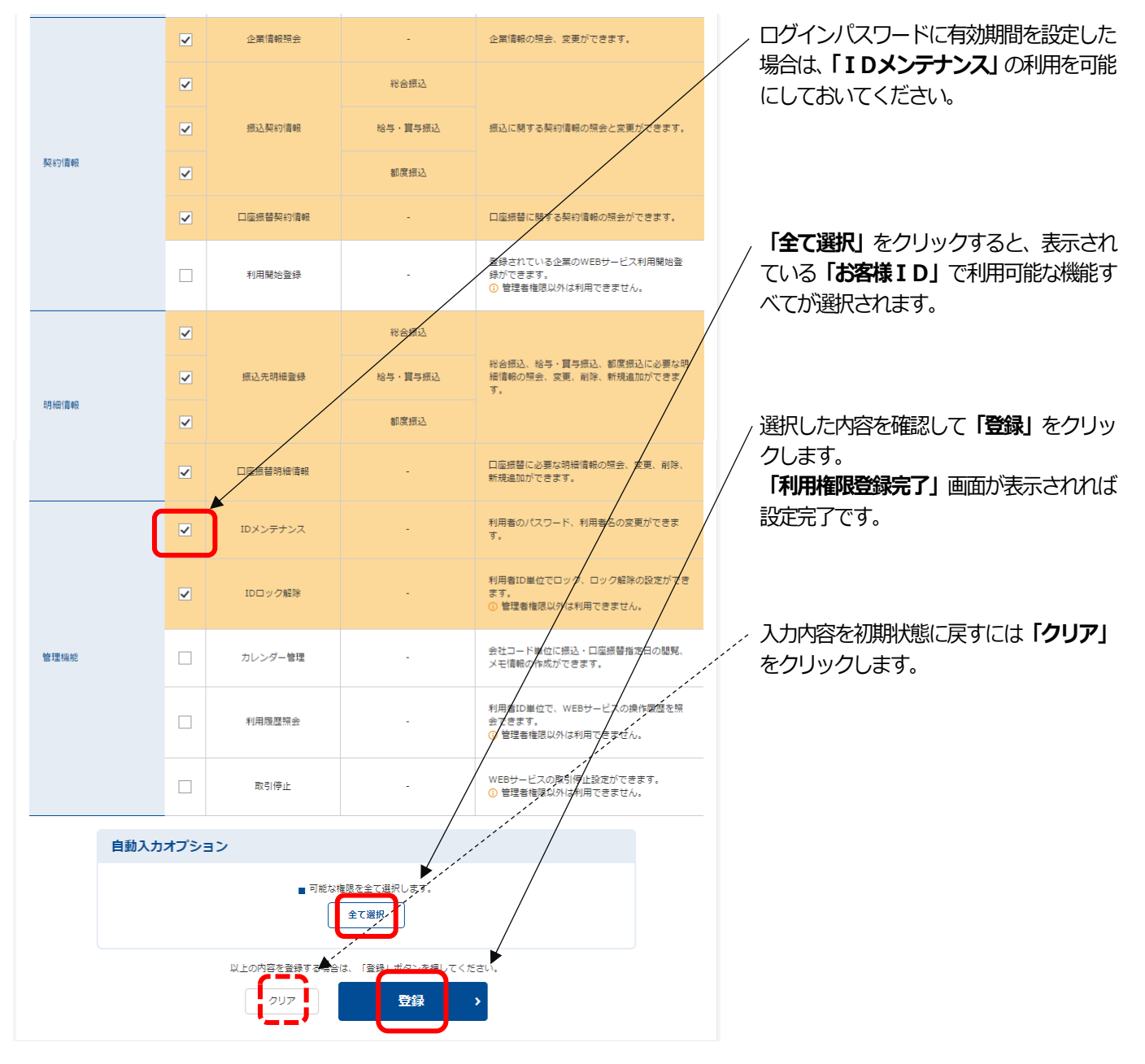

#### 利用者権限の詳細設定完了

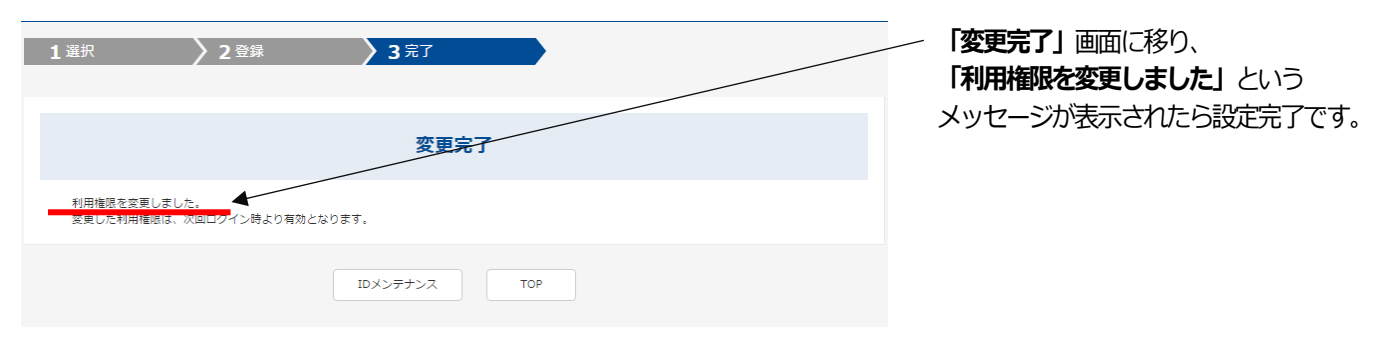

# 【 利用者の追加登録 】

※これは、本手順の4/6ページ、および5/6ページの画面内容を一表にまとめたものです。

| カテゴリ        | 選択          | サブメニュー    | 契約種別                    | 機能説明                                                      |
|-------------|-------------|-----------|-------------------------|-----------------------------------------------------------|
| メイン         | 0           | 残高照会      | _                       | 現在の口座残高、資金移動予定の照会ができます。                                   |
|             | 0           | 入出金明細照会   | _                       | 入出金明細の照会、明細データのダウンロードができます。                               |
|             | 0           | - 取引状況照会  | 総合振込                    | 取引状況履歴の照会をします。                                            |
|             | 0           |           | 給与・賞与振込                 |                                                           |
|             | 0           |           | 都度振込                    |                                                           |
|             | 0           |           | 口座振替                    |                                                           |
|             | -           | ディレード帳票絵  | _                       | ディレード出力依頼した帳票を照会できます。<br>利用権限は、取引状況照会の権限と連動します。           |
| 振込・口座振替     | 0           | 総合振込      | —                       | 総合振込データの作成、登録ができます。                                       |
|             | 0           | 給与・賞与振込   | _                       | 給与振込データの作成、登録ができます。                                       |
|             | ۲           | 都度振入      | -                       | 都度振込データの作成、登録ができます。<br>都度振込の権限は、編集画面から設定できます。             |
|             | 0           | 口座振替      | _                       | 口座振替データの作成、登録ができます。                                       |
|             | 0           | WEB承認業務   | 総合振込<br>給与・賞与振込<br>口座振替 | 総合振込、給与・賞与振込、口座振替で登録された振込<br>(または口座振替) データの承認ができます。       |
|             | 0           | 外部ファイル登録  | 総合振込<br>給与・賞与振込<br>口座振替 | 各種フォーマット(全銀形式、CSV 形式、XML 形式)で<br>作成したデータファイルを登録することができます。 |
| 手数料<br>照会   | 0           | 振込手数料照会   |                         | 振込手数料の照会ができます。                                            |
|             | 0           | 口座振替手数挑照会 | _                       | 口座振替手数料の照会ができます。                                          |
|             | 0           | 先方負担手数料設定 | _                       | 手数料先方負担時の独自手数料の設定ができます。                                   |
| 契約情報        | 0           | 企業情報照会    | _                       | 企業情報の照会、変更ができます。                                          |
|             | 0<br>0<br>0 | 振込契約情報    | 総合振込<br>給与・賞与振込<br>都度振込 | 振込に関する契約情報の照会と変更ができます。                                    |
|             | 0           | 口座振替契約情報  | _                       | 口座振替に関する契約情報の照会ができます。                                     |
|             | 0           | 利用開始登録    | -                       | 登録されている企業のWEBサービス利用開始登録ができます。<br>管理者権限以外は利用できません。         |
| 明<br>細<br>情 | 0 0 0       | 振込先明細登録   | 総合振込<br>給与・賞与振込<br>都度振込 | 総合振込、給与・賞与振込、都度振込に必要な明細情報の<br>照会、変更、削除、新規追加ができます。         |
| 報           | 0           | 口座振替明細情報  |                         | 口座振替に必要な明細情報の照会、変更、削除、新規追加ができます。                          |
| 管理機能        | 0           | ID メンテナンス | _                       | 利用者のパスワード、利用者名の変更ができます。                                   |
|             | 0           | IDロック解除   | _                       | 利用者 ID 単位でロック、ロック解除の設定ができます。<br>管理者権限以外は利用できません。          |
|             | 0           | カレンダー管理   | _                       | 会社コード単位に振込・口座振替指定日の閲覧、メモ情報の<br>作成ができます。                   |
|             | 0           | 利用履歴照会    | _                       | 利用者 ID 単位で、WEB サービスの操作履歴を照会できます。<br>管理者権限以外は利用できません。      |
|             | 0           | 取引停止      | -                       | WEB サービスの取引停止設定ができます。<br>管理者権限以外は利用できません。                 |